## 学生【个人考试通知单】电脑PC端操作指导

第一步:学生PC电脑用浏览器输入上海开放大学官网:<u>https://www.sou.edu.cn</u> 点击师生统一身份证入口,如图1所示

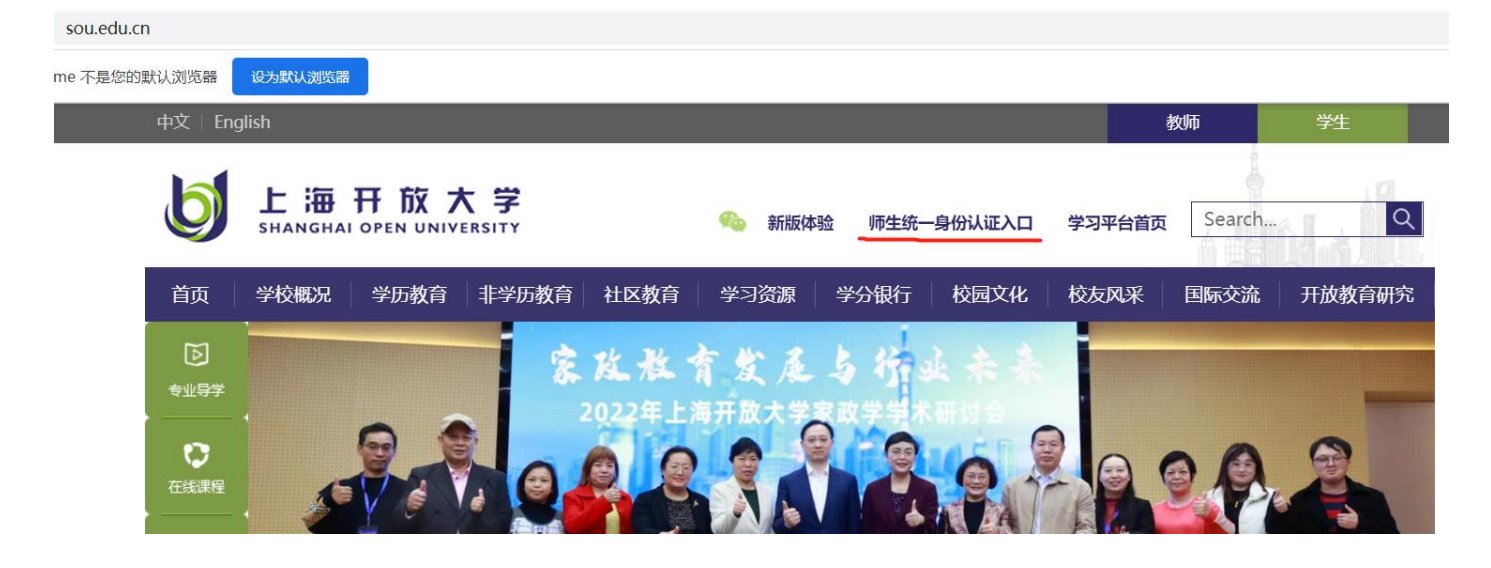

## 第二部: 输入自己的学号和密码, 如下图2

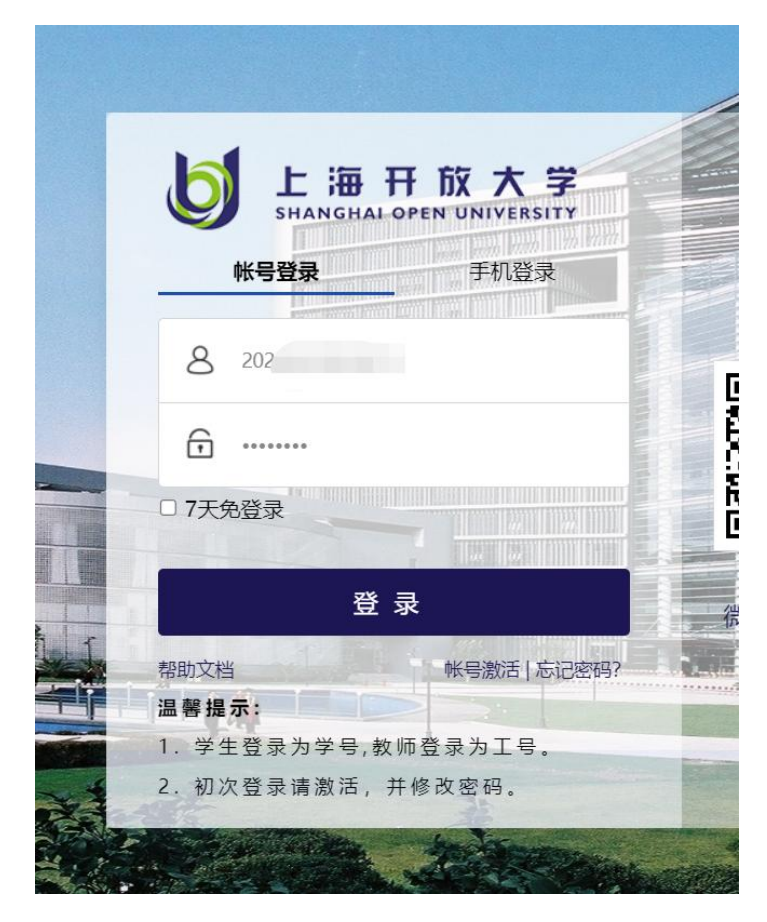

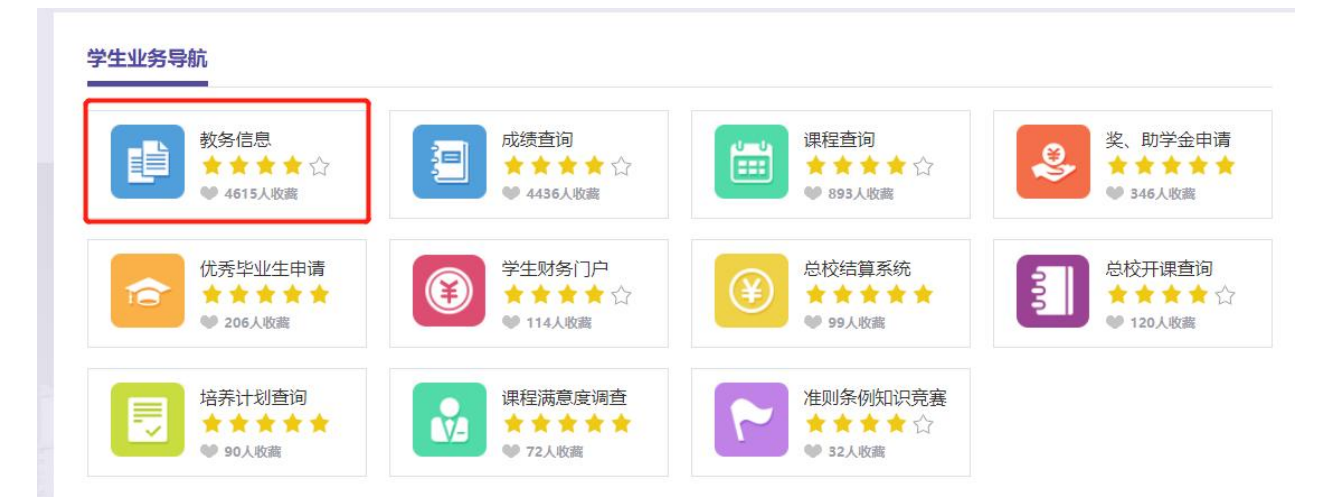

第四步: 进入教务信息界面后, 点击左侧工具栏"学生考试通知单"后, 进入学生考试通知单界面如 下图, 再次点击通知单左上角"打印考条"如下图4:

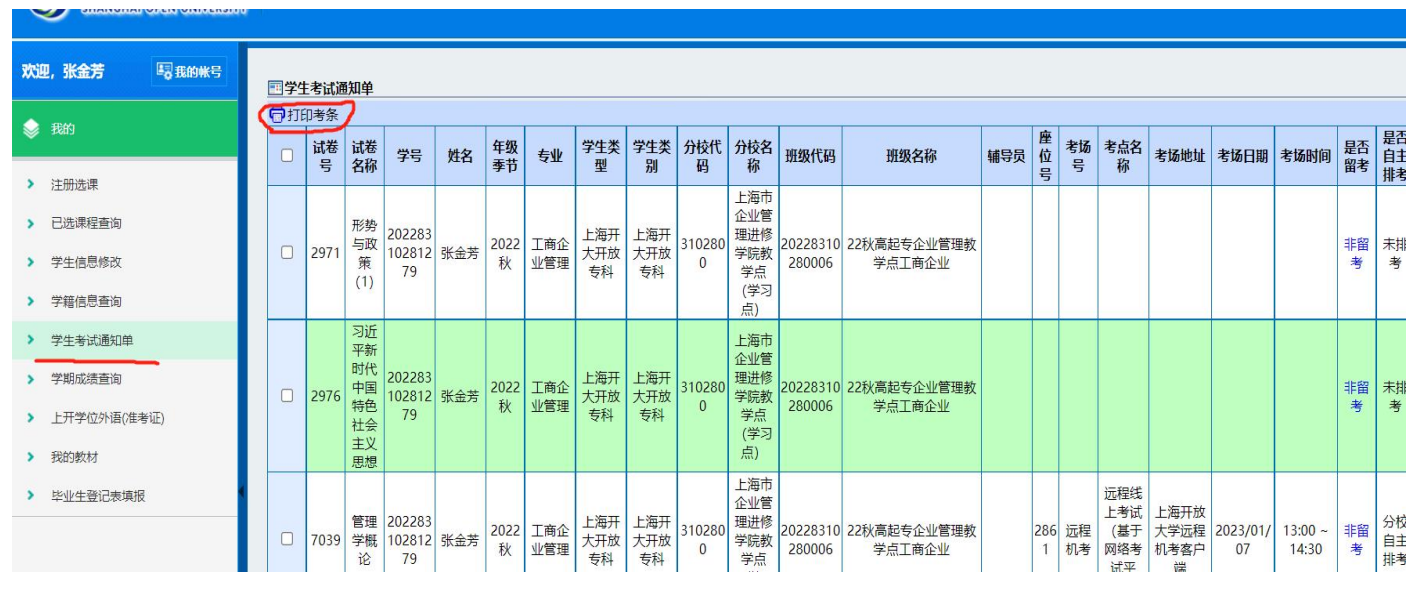

第五步:进入考试通知单界面如下图,**图5**:

## 考试通知单

打印日期: 2022年12月14日 11时03分

| 班级: 2022       |      | ?管理教学点]          | 二商企业 | 学号:  | 2022 | 姓名:               | 班主任:          |                     |    |
|----------------|------|------------------|------|------|------|-------------------|---------------|---------------------|----|
| 准考证号           | 试卷号  | 考试科目             | 考核方式 | 考场号  | 座号   |                   | 考点地址          | 考试时间                | 留考 |
| 20228310281279 | 7540 | 管理经济学            | 开卷   | 远程机考 | 2774 | 远程线上考试(基于网络考试平台)  | 上海开放大学远程机考客户端 | 2022/12/25 17:00:00 |    |
| 20228310281279 | 7510 | 经济法概论            | 开卷   | 远程机考 | 3767 | 远程线上考试 (基于网络考试平台) | 上海开放大学远程机考客户端 | 2023/01/02 14:00:00 |    |
| 20228310281279 | 7039 | 管理学概论            | 闭卷   | 远程机考 | 2861 | 远程线上考试(基于网络考试平台)  | 上海开放大学远程机考客户端 | 2023/01/07 13:00:00 |    |
|                | 2971 | 形势与政策(1)         | 开卷   | -    | ~    |                   |               |                     |    |
|                | 2976 | 习近平新时代中国特色社会主义思想 | 开卷   |      |      |                   |               |                     |    |

## 提醒:

1、考试时间务必看清楚如图5红框所示,当日考试务必提前30分钟进入线下考场或远程线上考试端做好准备!

2、课程对应无考场考试时间的<mark>如图5红圈</mark>处,说明这门课本学期无期末考试。

3、"无期末考试课程"的说明:

**第1种情况:** 全形考课程平时形考成绩及格该课程即合格;

第2种情况:该课程期末考核为课程小论文要求6月4日前务必平台上提交。